# 操作マニュアル ー労災保険指定医療機関等用ー(令和4年4月版)

| 項番 | 改定区分 | ページ  | 改 定 後                                                                                                    | 改 定 前                                                                                                    |
|----|------|------|----------------------------------------------------------------------------------------------------|----------------------------------------------------------------------------------------------------|
| 1  | 変更   | 表紙   | 令和4年4月版                                                                                                    | 令和4年3月版                                                                                                    |
| 2  | 変更   | 3–2  | 2.1ログインする<br>(1)Windowsの場合<br>以下の項目の記載内容を変更<br><項目名><br>項番:2<br><記載内容><br>発行者が「Online Billing NW」の証明書を選択して、[OK]ボタンをクリックします。  | 2.1ログインする<br>(1)Windowsの場合<br>以下の項目の記載内容を変更<br><項目名><br>項番:2<br><記載内容><br>発行者が「ReceiptOnline」または「Online Billing NW」の証明書を選択して、[OK]ボタンをクリックします。                                                                                                  |
| 3  | 変更   | 3–7  | 2.1ログインする<br>(2) Macの場合<br>以下の項目の記載内容を変更<br><項目名><br>項番:2<br><記載内容><br>発行者が「Online Billing NW」の証明書を選択して、[続ける]ボタンをクリックします。    | <ul> <li>2.1ログインする         <ul> <li>(2) Macの場合</li> <li>以下の項目の記載内容を変更</li> <li>&lt;項目名&gt;</li> <li>項番:2</li> <li>&lt;記載内容&gt;</li> </ul> <ul> <li>発行者が「ReceiptOnline」または「Online Billing NW」の証明書を選択して、[続ける]ボタンをクリックします。</li> </ul> </li> </ul> |
| 4  | 変更   | 3-11 | 2.1ログインする<br>(3)Linuxの場合<br>以下の項目の記載内容を変更<br><項目名><br>項番:2<br><記載内容><br>発行者が「Online Billing NW」の証明書を選択して、[OK]ボタンをクリックします。    | 2.1ログインする<br>(3)Linuxの場合<br>以下の項目の記載内容を変更<br><項目名><br>項番:2<br><記載内容><br>発行者が「ReceiptOnline」または「Online Billing NW」の証明書を選択して、[OK]ボタンをクリックします。                                                                                                    |
| 5  | 変更   | 10-3 | 10.1ログインする<br>(1)Windowsの場合<br>以下の項目の記載内容を変更<br><項目名><br>項番:2<br><記載内容><br>発行者が「Online Billing NW」の証明書を選択して、[OK]ボタンをクリックします。 | 10.1ログインする<br>(1)Windowsの場合<br>以下の項目の記載内容を変更<br><項目名><br>項番:2<br><記載内容><br>発行者が「ReceiptOnline」または「Online Billing NW」の証明書を選択して、[OK]ボタンをクリックします。                                                                                                 |

労災レセプト電算処理システム

| 項番 | 改定区分 | ページ  | 改定後                                                                                                    | 改 定 前                                                                                                    |
|----|------|------|----------------------------------------------------------------------------------------------------|----------------------------------------------------------------------------------------------------|
| 6  | 変更   | 10-6 | 10.1ログインする<br>(2) Macの場合<br>以下の項目の記載内容を変更<br><項目名><br>項番:2<br><記載内容><br>発行者が「Online Billing NW」の証明書を選択して、[続ける]ボタンをクリックします。   | 10.1ログインする<br>(2)Macの場合<br>以下の項目の記載内容を変更<br><項目名><br>項番:2<br><記載内容><br>発行者が「ReceiptOnline」または「Online Billing NW」の証明書を選択して、[続ける]ボタンをクリックしま                                                                                             |
| 7  | 変更   | 10-9 | 10.1ログインする<br>(3) Linuxの場合<br>以下の項目の記載内容を変更<br><項目名><br>項番:2<br><記載内容><br>発行者が「Online Billing NW」の証明書を選択して、[OK]ボタンをクリックします。  | 9.0<br>10.1ログインする<br>(3) Linuxの場合<br>以下の項目の記載内容を変更<br><項目名><br>項番:2<br><記載内容><br>発行者が「ReceiptOnline」または「Online Billing NW」の証明書を選択して、[OK]ボタンをクリックします。                                                                                  |
| 8  | 変更   | 17-3 | 17.1ログインする<br>(1)Windowsの場合<br>以下の項目の記載内容を変更<br><項目名><br>項番:2<br><記載内容><br>発行者が「Online Billing NW」の証明書を選択して、[OK]ボタンをクリックします。 | 17.1ログインする<br>(1)Windowsの場合<br>以下の項目の記載内容を変更<br><項目名><br>項番:2<br><記載内容><br>発行者が「ReceiptOnline」または「Online Billing NW」の証明書を選択して、[OK]ボタンをクリックします。                                                                                        |
| 9  | 変更   | 17–6 | 17.1ログインする<br>(2)Macの場合<br>以下の項目の記載内容を変更<br><項目名><br>項番:2<br><記載内容><br>発行者が「Online Billing NW」の証明書を選択して、[続ける]ボタンをクリックします。    | <ul> <li>17.1ログインする         <ul> <li>(2) Macの場合</li> <li>以下の項目の記載内容を変更</li> <li>&lt;項目名&gt;</li> <li>項番: 2</li> <li>&lt;記載内容&gt;</li> <li>発行者が「ReceiptOnline」または「Online Billing NW」の証明書を選択して、[続ける]ボタンをクリックします。</li> </ul> </li> </ul> |
| 10 | 変更   | 17-9 | 17.1ログインする<br>(3) Linuxの場合<br>以下の項目の記載内容を変更<br><項目名><br>項番:2<br><記載内容><br>発行者が「Online Billing NW」の証明書を選択して、[OK]ボタンをクリックします。  | 17.1ログインする<br>(3) Linuxの場合<br>以下の項目の記載内容を変更<br><項目名><br>項番: 2<br><記載内容><br>発行者が「ReceiptOnline」または「Online Billing NW」の証明書を選択して、[OK]ボタンをクリックします。                                                                                        |

労災レセプト電算処理システム

| 項番 | 改定区分 | ページ  | 改 定 後                                                        | 改定前                                                                 |
|----|------|------|--------------------------------------------------------------|---------------------------------------------------------------------|
| 11 | 変更   | 20-2 | 20.1アンケートの準備について<br>以下の項目の記載内容を変更<br><項目名><br>項番:2<br><記載内容> | 20.1アンケートの準備について<br>以下の項目の記載内容を変更<br><項目名><br>項番:2<br><記載内容>        |
|    |      |      | 発行者が! Online Billing NW」の証明書を選択して、LOK」ホタンをクリックします。           | 発行者が「ReceiptOnline」または「Online Billing NW」の証明書を選択して、[OK]ホタンをクリックします。 |

操作マニュアル 一労災保険指定医療機関等用一(令和4年4月版)

項番1

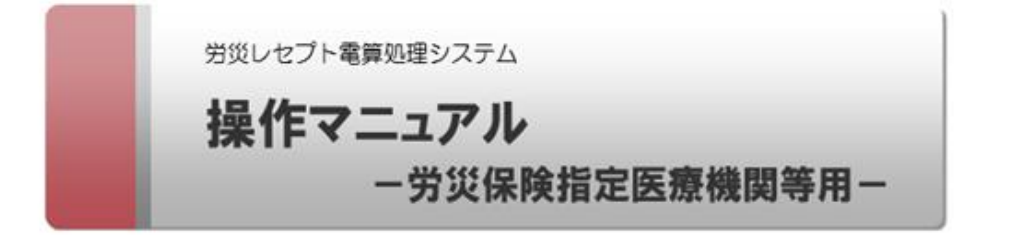

令和4年4月版

厚生労働省 労働基準局

# 操作マニュアル 一労災保険指定医療機関等用-(令和4年4月版)

### 項番2

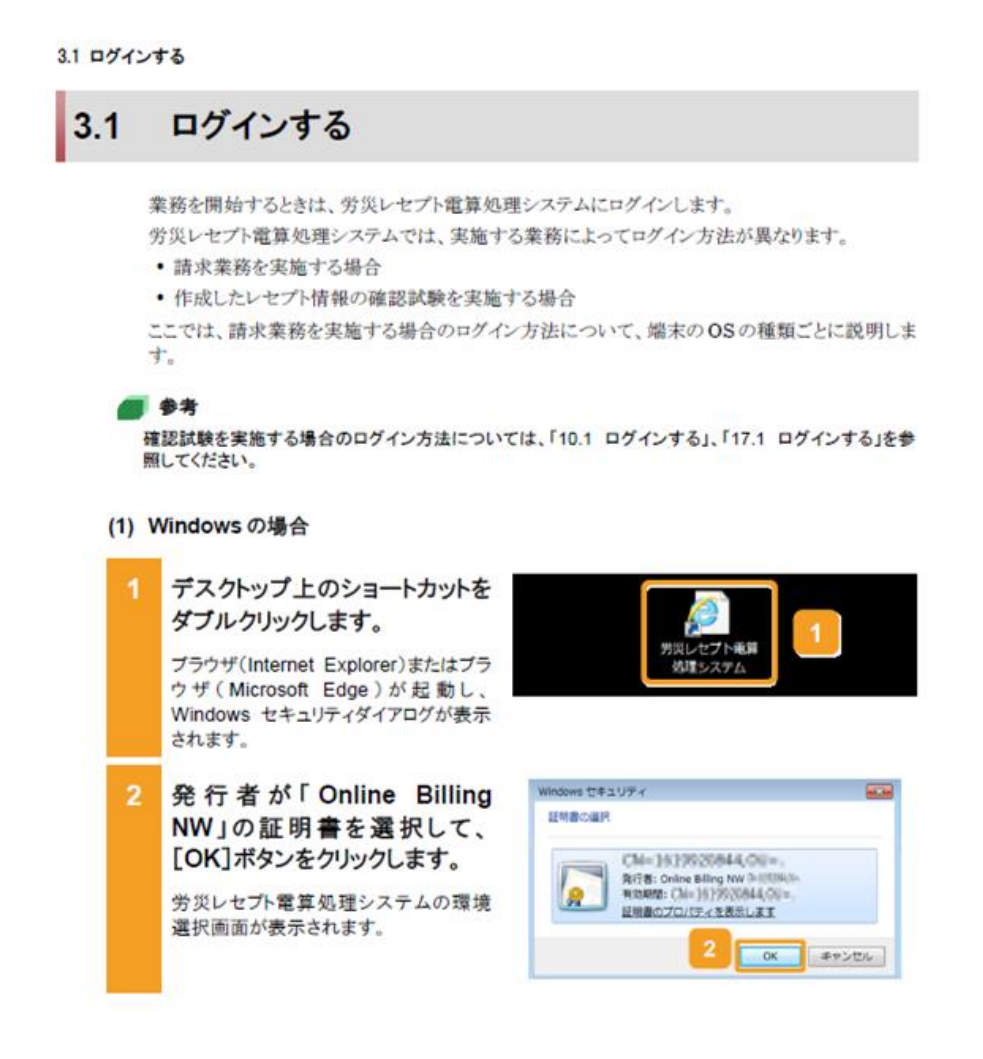

```
3.1 ログインする
```

(2) Mac の場合

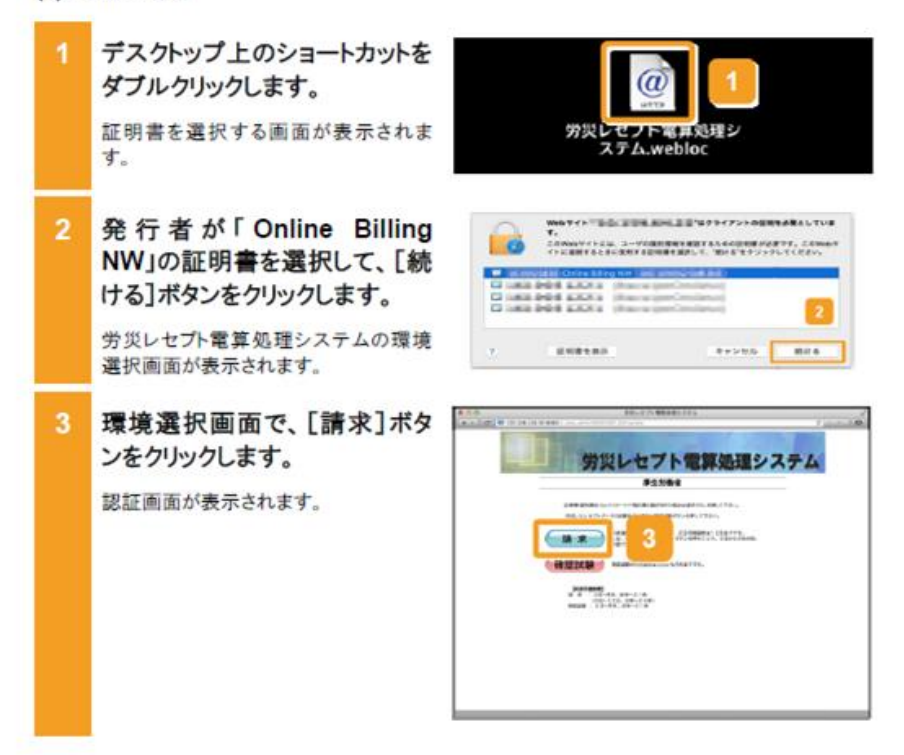

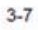

3.1 ログインする

(3) Linux の場合

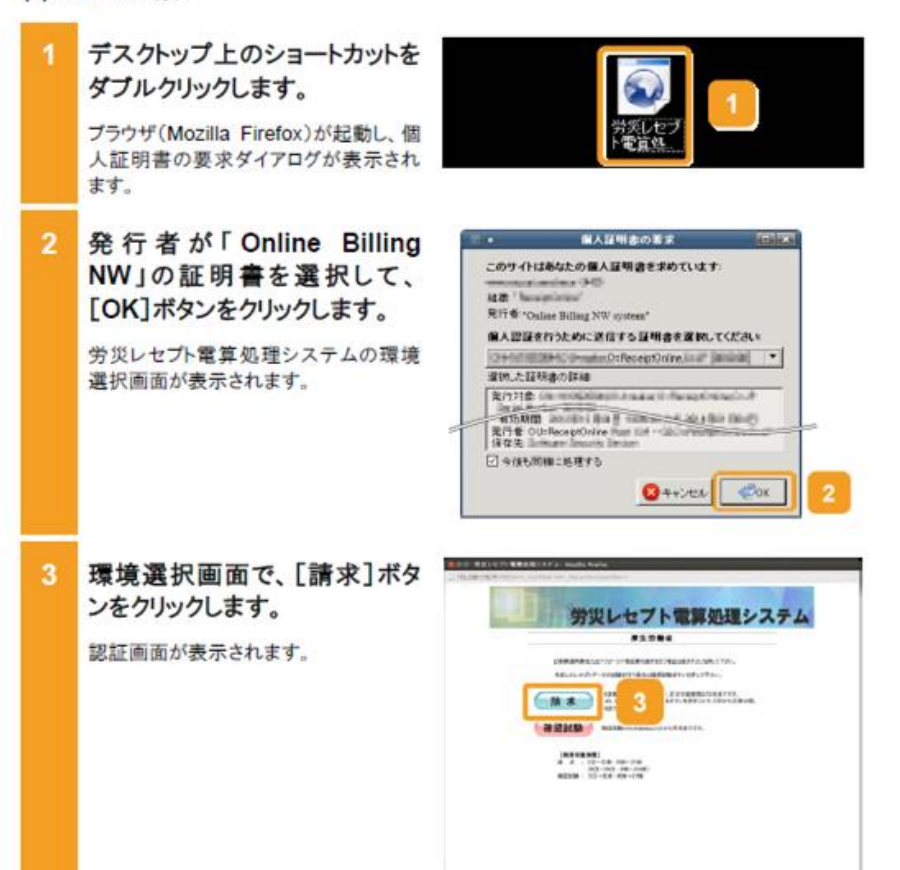

# 操作マニュアル 一労災保険指定医療機関等用-(令和4年4月版)

### 項番5

10.1 ログインする

#### 10.1 ログインする 業務を開始するときは、労災レセプト電算処理システムにログインします。 労災レセプト電算処理システムでは、実施する業務によってログイン方法が異なります。 請求業務を実施する場合 作成したレセプト情報の確認試験を実施する場合 ここでは、作成したレセプト情報の確認試験を実施する場合について、端末の OS の種類ごと に説明します。 既に、請求業務を実施する業務で労災レセプト電算処理システムにログインしている場合は、ロ グアウトしてください。 参考 請求業務を実施する場合のログイン方法については、「3.1 ログインする」を参照してください。 労災レセプト電算処理システムからログアウトする方法については、「3.2 ログアウトする」を参照して ください。 (1) Windows の場合 デスクトップ上のショートカットを ダブルクリックします。 ジレセプト車車 処理システム ブラウザ(Internet Explorer)またはプラ ウザ(Microsoft Edge)が起動し、 Windows セキュリティダイアログが表示 されます。 Windows CF1UFr 2 発行者が「Online Billing -証明書の業沢 NW」の証明書を選択して、 [OK]ボタンをクリックします。 CN=3839520844,OU=. 発行者: Online Billing NW (\*115784)) 有效期發: (This ) 5) 95(20844, Olise 8 労災レセプト電算処理システムの環境 証明書のプロパティを表示します 選択画面が表示されます。 2 OK \$7200

10.1 ログインする

#### (2) Mac の場合

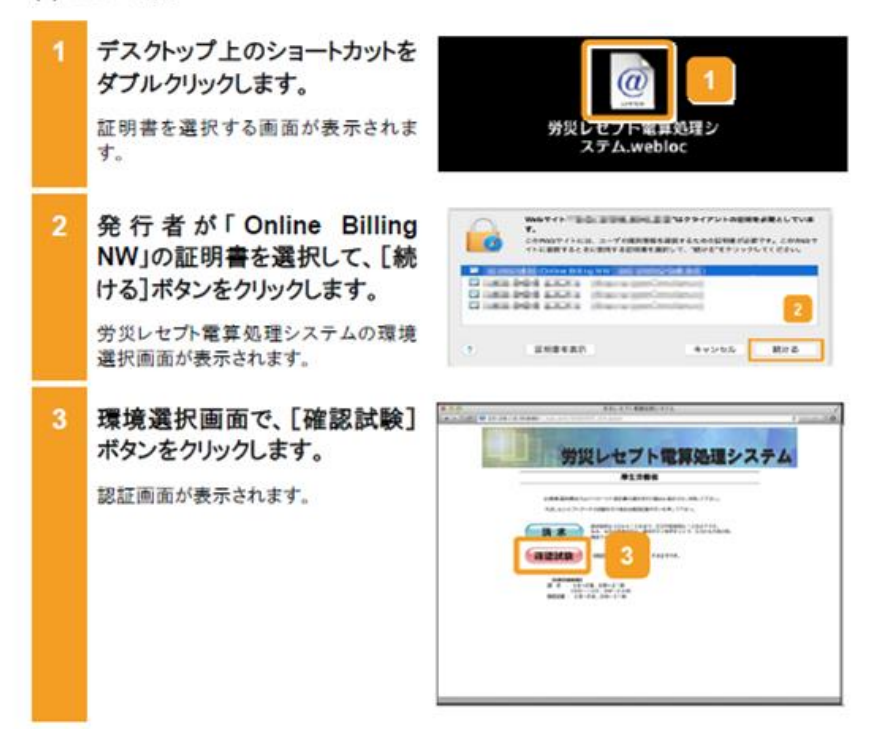

10-6

#### 10.1 ログインする

#### (3) Linux の場合

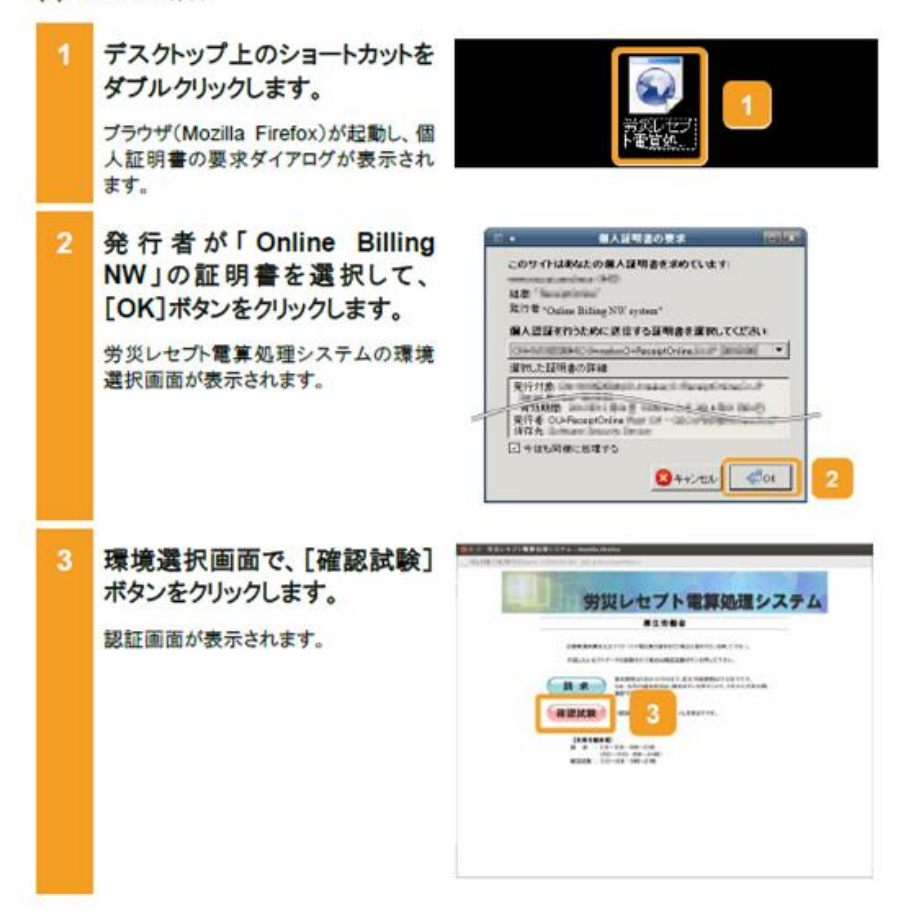

# 操作マニュアル 一労災保険指定医療機関等用-(令和4年4月版)

### 項番8

17.1 ログインする

# 17.1 ログインする

業務を開始するときは、労災レセプト電算処理システムにログインします。

労災レセプト電算処理システムでは、実施する業務によってログイン方法が異なります。

・請求業務を実施する場合

• 作成したレセプト情報の確認試験を実施する場合

ここでは、作成したレセプト情報の確認試験を実施する場合について、端末の OS の種類ごと に説明します。

既に、請求業務を実施する業務で労災レセプト電算処理システムにログインしている場合は、ロ グアウトしてください。

#### 💋 参考

- ・ 請求業務を実施する場合のログイン方法については、「3.1 ログインする」を参照してください。
- 労災レセプト電算処理システムからログアウトする方法については、「3.2 ログアウトする」を参照して ください。

### (1) Windows の場合

1 デスクトップ上のショートカットを ダブルクリックします。

> ブラウザ(Internet Explorer)またはブラ ウザ(Microsoft Edge)が起動し、 Windows セキュリティダイアログが表示 されます。

 発行者が「Online Billing NW」の証明書を選択して、 [OK]ボタンをクリックします。

> 労災レセプト電算処理システムの環境 選択画面が表示されます。

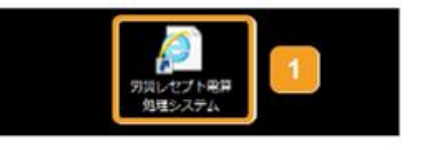

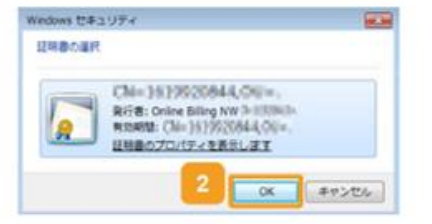

#### 17.1 ログインする

(2) Mac の場合

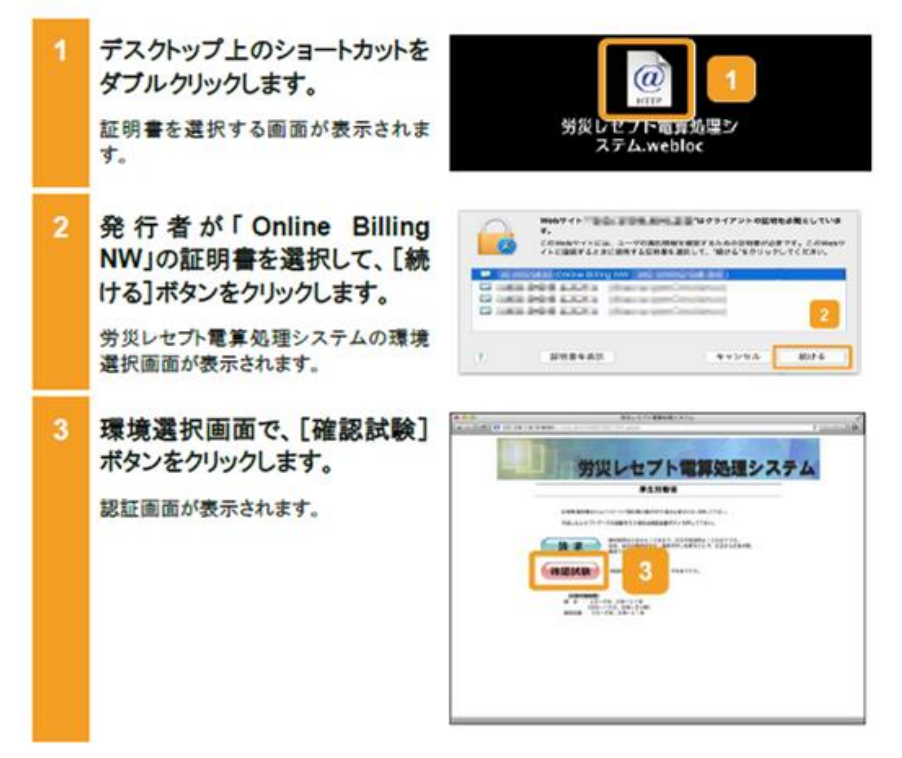

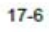

#### 17.1 ログインする

#### (3) Linux の場合

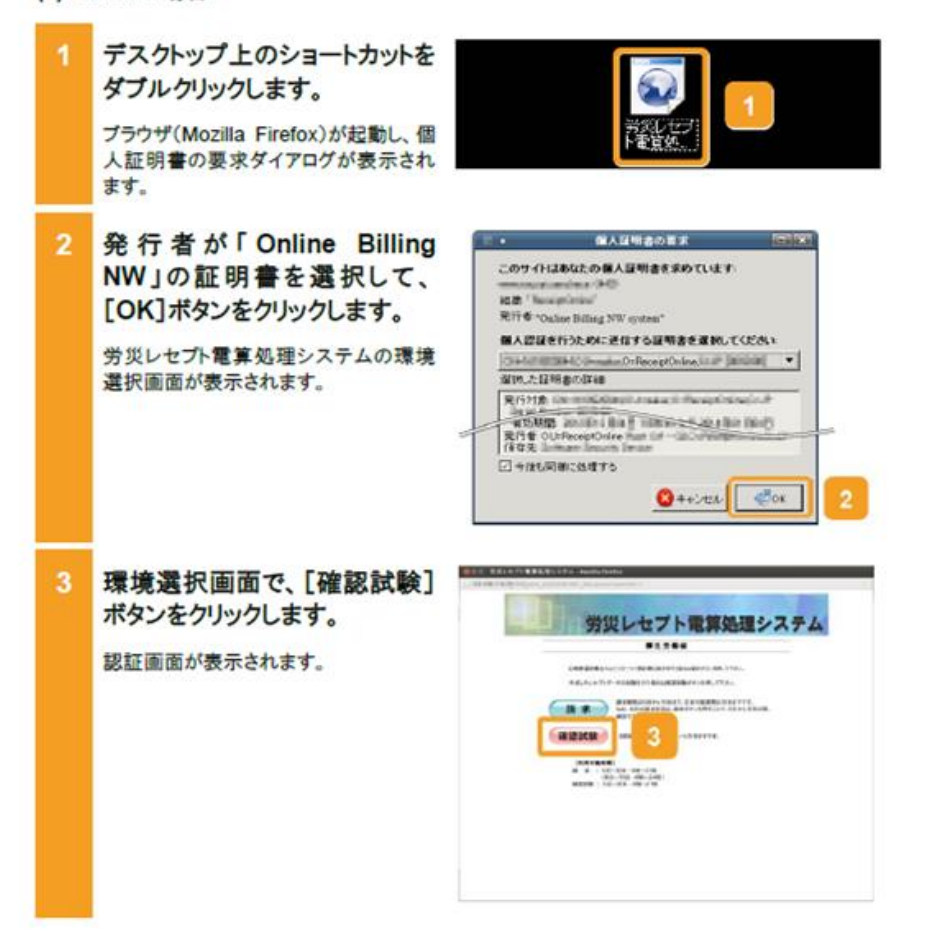

#### 20.1 アンケートの準備について

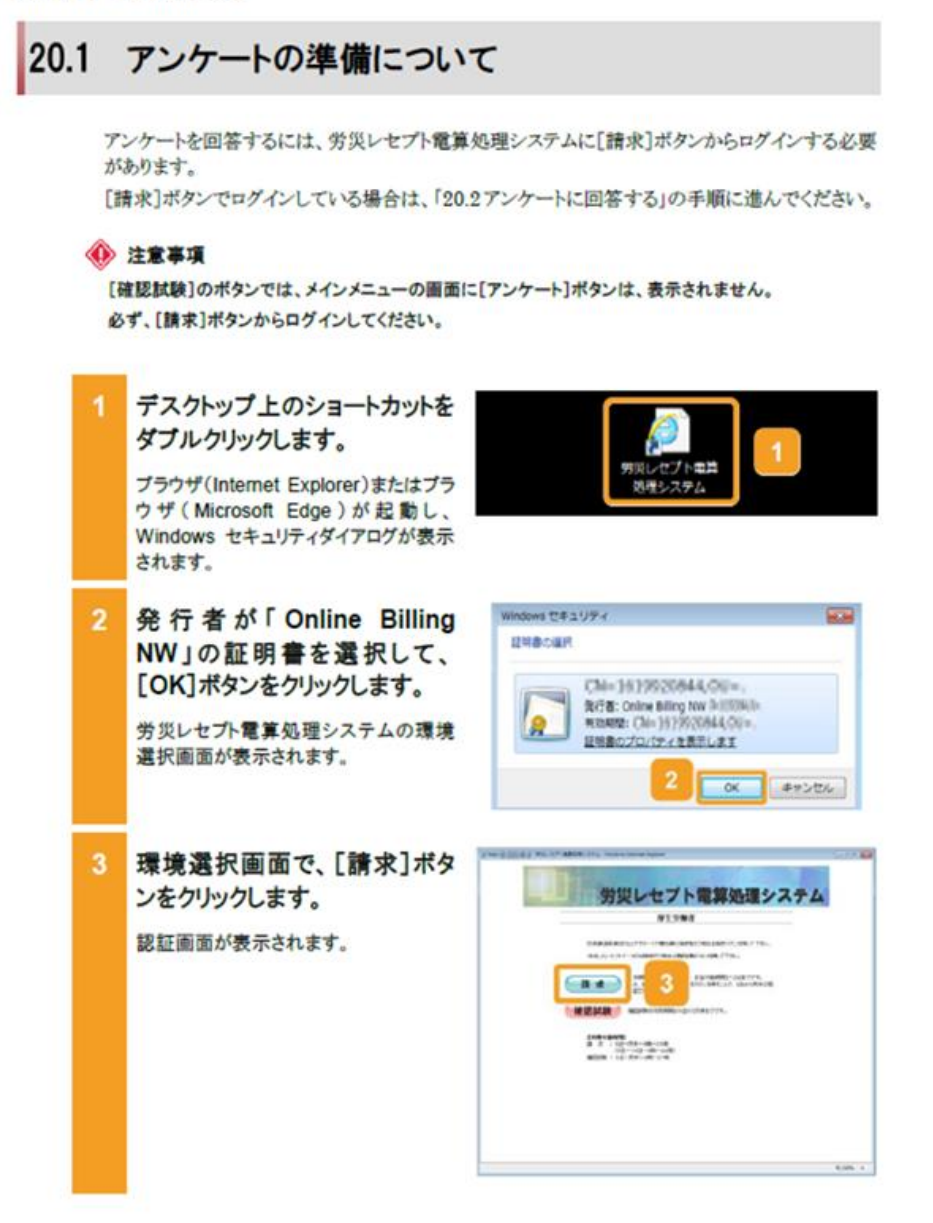